#### 5. 競技会申し込みファイルの使用方法

春野運動公園陸上競技場で行われる競技会(中長距離記録会と投てき記録会を除く)の申し込みは、競技会申し 込みファイルを用いて行います。競技会申し込み締め切りの 1 週間前をメドに、それぞれの競技会専用の申し込 みファイルを電子メールの添付ファイルで送ります(メールが利用できない環境にある団体には、SD カードを郵 送します)。①~③の2点または3点を、期日までに下記まで送ってください。

①添付ファイルをダウンロードし、必要事項を入力したもの

②ファイルをプリントアウト(B4に拡大)し、職印(校長印)を押印したもの(打ち出し簿)

③標準記録突破証明書(必要に応じて)

◆メールの場合

| ファイルの送信先    | kaaf56@   | ⊉yahoo.co.jp  |        |             |
|-------------|-----------|---------------|--------|-------------|
| 打ち出し簿の郵送先   | ₹781-0311 | 高知市春野町芳原 2485 | NPO 法人 | 高知陸上競技協会事務局 |
| SD カード郵送の場合 |           |               |        |             |

〒781-0311 高知市春野町芳原 2485 NPO 法人 高知陸上競技協会事務局

- 注1 職印(校長印)のない申し込みは正式なものになりませんので、打ち出し簿(B4に拡大)に職印(校長印) を押印したものを必ず送付してください。
- 注2 申し込みファイルと打ち出し簿の内容は必ず一致させてください。
- 注3 <u>メールの送信は各競技会ごとに 1 回だけ</u>でお願いします。添付ファイルが到着しだい、プログラム編成処 理を開始します。訂正あるいは種目変更を含むメール(申し込みファイル)を後から送られると、処理に多大な 支障をきたします。申し込み内容に間違いがないかよく確認のうえ、送信をお願いします。
- 注4 中学校・高等学校については、異動にともなうメールアドレス変更には対応しかねますので、申し込みファ イルは学校のメールアドレスに送信します(個人のメールアドレスには送信しません)。

## 1 個人種目の申し込み

(1) 図1の画面で個人種目の種目コードと最高記録の 入力を行います。

#### (2) 種目コードの入力

種目コードは、Codeの欄の右側に表示される▼を クリックして、リストの中から選択します。右側の 緑色のセルに種目名が表示されます(図2)。入力を 取り消す場合は、そのセルで [Delete] キーを押して ください。

リストに表示される種目コードは、出場できるも のだけです。

#### 高知カーニバル・リレーカーニバル 大会申し込み リレー種目所履 性種目 平成24年12月23日 登録団体・学校名 参加人数·種目数 女子 申込責任者(引宰者氏名) 個人種目 混成競技 ¥裕先(TEL 090-xxxx-xxx リレ・ 参加人数 登録団体代表者(所属長名) ¥O ROC Noカード性 氏名 所属 年生年月日 県名 フリカドナ 種目 1111 男 〇〇 一郎 3 00/1/1 39 高知 711.711 (70) 18 -1112 男 〇〇 二郎 2 01/1/2 39 高知 711.711 9\*09 1113 男 〇〇 三郎 1 02/1/3 39 高知 71171 97\*09 00 15 4 1114 男 〇〇 四度 राप्रिय अवर्ष 2 01/2/1 39 高知 16 711.711 (F) 3 00/3/ 39 高知 1111 女 18 図1

図 ファイル/E)編集(E) 表示(V) 挿入(D) 書式(O) ツール(D) デーが(D) ウルンドが(M) ヘルパ(H) D) 22 国 ④ Q, 19 ♂ い・マッ 41 夏 Σ・ 41 41 41 47 80% ● (P) . MS ゴシック

#### 複数の種目に出場する場合は、必ず「種目1」から順に入力してください。

| 種目 1 |   |      | 種目 1           |    |      | 種目 1  |    |      | 種目 1  |             |      |
|------|---|------|----------------|----|------|-------|----|------|-------|-------------|------|
| Code |   | 最高記録 | Code           | 重目 | 最高記録 | Code  | 種目 | 最高記録 | Code  | 種目          | 最高記録 |
| - C  | - |      |                |    |      |       | •  |      | 00650 | I<br>▼Pm/中学 |      |
|      |   |      | 00250<br>00650 | 12 |      | 00250 |    |      | ]     |             |      |
|      |   |      | 100850         | 0  |      | 00850 | 2  |      |       |             |      |
|      |   |      | 07350          |    |      | 07350 | -  |      |       |             | 図2   |

(3) 最高記録の入力

その年度の公認最高記録を必ず入力してください。ない場合は、空欄のままにします。

|      |              | トラック種目      | 1          | 7   | ィールド種      | 目     | 混成種目  |        |       |  |  |  |
|------|--------------|-------------|------------|-----|------------|-------|-------|--------|-------|--|--|--|
| 桁数   |              | 半角7桁        |            |     | 半角5桁       |       | 半角5桁  |        |       |  |  |  |
| 表記   | 時 分,\$       | 分 秒,秒 1/10秒 | ♭,1/100 秒  | n   | n,m,m cm,o | em    | 5桁の得点 |        |       |  |  |  |
| 例    | 100m         | 12"34       | 0001234    | やり投 | 54m32      | 05432 | 四種競技  | 2252 点 | 02252 |  |  |  |
|      | 5000m        | 15'25''3(手) | $015253\_$ | 走幅跳 | 5m22       | 00522 |       |        |       |  |  |  |
|      |              |             |            |     |            |       |       |        |       |  |  |  |
| 注意事項 | <u>⊦</u> ① _ | はスペースで半     | 角7桁にす      | 3   |            |       |       |        |       |  |  |  |

| ッ ②800m 以下の種目で公認最高記録が手動計時のものは、「手」の欄に「1」を入力する

③<u>ロードレースの記録は入力しないでください</u>。

# 2 リレー種目の申し込み

(1) 図1の画面でリレー種目の入力を行います。

最高記録以外は、セルの右側に表示される ▼をクリックして、リストの中から選択します(図3)。取り消す 場合は、そのセルで [Delete] キーを押してください。性・種目は必ず入力してください(入力もれが多く見ら れます)。

| M N | 0 | Р        |   | M N | 0  | Р  |   | M N | 0  | Р          |   | M N | 0 |          | P   |
|-----|---|----------|---|-----|----|----|---|-----|----|------------|---|-----|---|----------|-----|
| 阔   | 性 | 種目       | Ę | 属   | 性  | 種目 | Ę | 偊   | 性  | 種目         | Ę | 福   | 性 | 種目       |     |
| 0   | G | <b>•</b> |   | 0   |    | ۳  | Γ | 0   |    | <b>•</b>   |   | 0   | 女 | <b>.</b> |     |
| 0   |   |          |   | 0   | 男女 | 2  |   | 0   | 男女 |            |   | 0   |   | ΪΦ       |     |
| 0   |   |          |   | 0   |    |    | Γ | 0   |    | 2          | Γ | 0   |   |          |     |
| 0   |   |          | Γ | 0   |    |    | Γ | 0   |    | . <i>N</i> | Γ | 0   |   |          | 凶 3 |

(2) 最高記録を入力します。

最高記録は、半角5桁で入力してください。

(3) 予選にエントリーする競技者を、 ▼をクリックしてリストの

中から選び、<u>1人目から順に入力してください</u>。 《注1》複数チームがエントリーする場合は、より上の行のも のから、OOA、OOB、…のように主催者側でチーム名を割 り振ります。

|      |         | リレー種目     |       |
|------|---------|-----------|-------|
| 桁数   |         | 半角5桁      |       |
| 表記   | 分 秒,秒   | 1/10 秒,1/ | 100秒  |
| 例    | 4x100mR | 43"2(手)   | 0432_ |
|      | 4x400mR | 3'31''52  | 33152 |
| 注意事項 | _ はスペー  | スで半角 5 *  | 桁にする  |

《注2》男女合わせて8チームを超えてエントリーする場合には、用紙の空白部分に手書きしてください。

# 3名前のない競技者の申し込み

ファイルに名前のない競技者(未登録ま たは登録をしているが、ファイルへの名前 の入力が反映されていない者)の申し込み は次のようにしてください。

- (1) 公認競技会は、競技者の全員が登録者であることが条件です。未登録の場合はすみ やかに登録手続きをおこなってください。
- (2) ファイルに入力されている競技者の最下行に続けて、未登録(未入力)の競技者を入力してください(図4)。入力するのは、 ナンバーカード、性別、氏名、フリガナ、 学年、生年月日の6項目です。

|          |    |                |     |               |                                                                                                    | $\frown$                                                                                                    |                                                                                                    |                |               |            |                  |           |                       |   |
|----------|----|----------------|-----|---------------|----------------------------------------------------------------------------------------------------|----------------------------------------------------------------------------------------------------|----------------------------------------------------------------------------------------------------|----------------|---------------|------------|------------------|-----------|-----------------------|---|
|          |    | A1 8           |     | -             |                                                                                                    | <b>f</b> × 0                                                                                                    |                                                                                                    |                |               |            |                  |           |                       |   |
|          | Α  | С              | E   |               | F                                                                                                    | ア                                                                                                    | G                                                                                                    | H              | I             | J          | K                | L         | M                     |   |
| 1        | 高  | 知カーニ           | ∧°/ | レリレ           | -カ-ニ/                                                                                                    | A       C       G       H       I       J       K       L       M         小       大会申し込み       HLLP       リレー種目 所愿         通し番号のセルに「0」を入力してから、<br>追加する競技者の情報を入力する。       「新」と表示され、データが灰色になる。         「新」と表示され、データが灰色になる。       この操作をしないと、DB に反映されない。         **0       **2         **0       8         **1       アリカ・サ         **2       **3         **3       **4         **2       **3         **1       アの人類         **2       **3         **3       **4         **4       **5         **4       **5         **5       **5         **5       **5         **5       **5         **5       **5         **5       **5         **5       **5         **5       **5         **5       **5         **5       **5         **5       **5         **5       **5         **5       **5         **5       **5         **5       **5         **5       **5         **5       *5         ** |                                                                                                    |                |               |            |                  |           |                       |   |
| 2        | 登録 | 団体・学           | 校名  |               | //                                                                                                    | <u>، ج</u> ر                                                                                                    |                                                                                                    | и <i>1</i> - Г | $a_1 \pm b_2$ |            | キレ アム            | 2         |                       |   |
| 3        |    | 00             | 中学  | 校             |                                                                                                    | 逥逥                                                                                                    | し留ちので                                                                                                    |                | 0] 2/         | ς.         | りし こか            | ь,        |                       |   |
| 4        | 申辺 | 長任者(引          | 率者  | (氏名)          | F     C     H     I     J     K     L     M       レーカー-バル     大会申し込み     HELP     リレー種目 所属       通し番号のセルに「0」を入力してから、<br>追加する競技者の情報を入力する。       「新」と表示され、データが灰色になる。       この操作をしないと、DB に反映されない。       (************************************ |                                                                                                    |                                                                                                    |                |               |            |                  |           |                       |   |
| 5        |    | XX             | ×   | ×             | /                                                                                                    | Г                                                                                                    | 新」と表示                                                                                                    | さわ             | データ           | 4          | 「広ム」・ナ           | γ<br>7    |                       |   |
| 6        | 連維 | 先(TEL)         |     |               | /                                                                                                    | 1_'                                                                                                    | 初」これ小                                                                                                    | C10,           |               | <i>,</i> , |                  | * °       | °                     |   |
| 7        |    | 090-x          | xxx | -×#×          | (                                                                                                    | 」こ(                                                                                                    | の溧作をし                                                                                                    | ないと            | , DB1         | Ξ.         | 反映され             | ぶし        | $\mathcal{N}^{\circ}$ |   |
| 8        | 童翁 | 团体代表           | 者(所 | i <b>H</b> EA | )                                                                                                    | L                                                                                                    | 参加人数                                                                                                    |                | U٨            |            | ᇇ                |           | 学芸                    |   |
| 9        |    | $\Delta\Delta$ | 4   | Δ             |                                                                                                    | 職印                                                                                                    |                                                                                                    |                |               |            | ¥O               | 8         | 学芸                    |   |
| 11<br>12 |    | Noħ-ド          | Ħ   | 氏名            |                                                                                                    |                                                                                                    | フリカドナ                                                                                                    | 所属Code         | 所属            | 年          | 生年月日             | 県<br>Code | 県名                    |   |
| 13       | 1  | - AIR          | 昇   | 00            | <u>#</u>                                                                                                    |                                                                                                    | <del>2828 (70</del> 9                                                                                                    | 395020         | <del>00</del> | з          | <b>00</b> ,41,41 | 39        | 高知                    |   |
| 14       | 2  | 11/2           | 男   | 00            | 二郎                                                                                                    |                                                                                                    | לם"ע לוקאר                                                                                                    | 395020         | 00            | 2          | 01/1/2           | 39        | 高知                    |   |
| 15       | 3  | /113           | 男   | 00            | 三郎                                                                                                    |                                                                                                    | לם`כל אקאק                                                                                                    | 395020         | 00            | 1          | 02/1/3           | 39        | 高知                    |   |
| 16       | 4  | 1114           | 男   | 00            | 四郎                                                                                                    |                                                                                                    | לםל לוקלוק                                                                                                    | 395020         | 00            | 2          | 01/2/1           | 39        | 高知                    |   |
| V        | 7  | 1111           | 女   | 00            | 一子                                                                                                    |                                                                                                    | राप्ति। (मेन                                                                                                    | 395020         | 00            | 3          | 00/3/1           | 39        | 高知                    |   |
| ß        | 新  | 1121           | 男   |               | 太郎                                                                                                    | K                                                                                                    | G     H     I     J     K     L     M       大会申し込み     HELP     リルー種目     所属       し番号のセルに「0」を入力してから、       加する競技者の情報を入力する。       新」と表示され、データが灰色になる。       の操作をしないと、DB に反映されない。       参加人類     UA       70 <sup>1</sup> 70 <sup>1</sup> 70 <sup>1</sup> 71 <sup>1</sup> 71 <sup>1</sup> |                |               |            |                  |           |                       |   |
| 19       | -  |                |     |               |                                                                                                    |                                                                                                    |                                                                                                    |                |               |            |                  |           |                       | ٦ |
| 20       | 8  |                |     |               |                                                                                                    | _                                                                                                    |                                                                                                    | 18. 4-         |               | -          |                  |           | 凶4                    |   |
|          | -  |                |     |               |                                                                                                    | 空日                                                                                                    | 目行を入れる                                                                                                    | すに続            | けて入           | カ          |                  |           | •                     |   |

(3) 通し番号のセルに「0」を入力してください(「新」と表示されます)。

(4) 入力形式については次の通りです。所属と県は自動的に表示します。

|        | 表記    | 例      |      | 表記        | 例                      |
|--------|-------|--------|------|-----------|------------------------|
| NO カード | 半角4桁  | 1121   | フリガナ | 半角カタカナ    | サンカク_タロウ(姓と名の間は半角スペース) |
| 性別     | リストな  | いら選択   | 学年   | 半角        | 1, 2, 3…               |
| 氏名     | 全角5文字 | ▲▲_ 太郎 | 生年月日 | 西暦下2桁/月/日 | 00/1/21 (元号で入力してもよい)   |

氏名は、全角でスペースを含めて5文字としてください(5文字以上の名前はスペースをいれずにそのまま入 力してください)。

| 文字数 | 3 文字 | 4 文字 | 5 文字  | 6 文字   |
|-----|------|------|-------|--------|
| 例   | 勝海舟  | 宮本武蔵 | 大久保利通 | 佐々木小次郎 |

\_\_は全角スペース

追加で入力した競技者については、性別に関係なく、セルが灰色になり、斜体で表示されます。

(5) 追加で入力した競技者は、リレーへもエントリーすることができます(図5)。

| 1人目<br>000 一部<br>000 三部<br>0000 四部<br>0000 四部<br>0000 二十部 | 2/             |
|-----------------------------------------------------------|----------------|
| 00 一部<br>000 二部<br>000 三部<br>000 三部<br>000 四部<br>000 一子   |                |
| 00 一部<br>000 二部<br>000 三部<br>000 四部<br>000 四子             |                |
| 00 三部<br> 00 四部<br> 00 →子                                 |                |
|                                                           |                |
|                                                           |                |
|                                                           |                |
|                                                           |                |
|                                                           | $\square$      |
|                                                           |                |
| 種目2                                                       |                |
| <u> </u>                                                  | <u>]</u> 種E    |
|                                                           |                |
|                                                           |                |
|                                                           |                |
|                                                           |                |
|                                                           |                |
|                                                           | ō              |
|                                                           | 種目2.<br>手 Code |

### 4 名前の削除 (新機能)

ファイルに名前があるが、すでに退部している競技者、または本年度は登録しない競技者がいる場合は、次のようにしてください。

- (1) 「NO カード」のセルに「0」を入力して、[Enter] キーを押してください。
- (2) 「NO カード」のセルが「削除」となり、その行が赤色に変わり、名前、フリガナなどに取り消し線が引かれます(図6)。
- (3) 次の競技会の申し込みファイルから、上の手続きをした競技者のデータが削除されます(競技会が連続している場合には、反映が間に合わないことがあります)。

|          | A  | C            | E   |       | F       | G            | I    | J  | K      | L         | M  |   |    | A C         | E            |              | F        | G                        | I  .        | J   | K              | L         | M          |
|----------|----|--------------|-----|-------|---------|--------------|------|----|--------|-----------|----|---|----|-------------|--------------|--------------|----------|--------------------------|-------------|-----|----------------|-----------|------------|
| 1        | 高  | 知カーニ         | ۸°Л | トリレ   | ーカーニハドル | 大会申し込み       | HELP |    | リレー    | 種目        | 所属 |   | 1  | 高知か         | -=n*,        | ル・リレー        | ーカーニハドル  | 大会申し込み                   | HELP        |     | リレー            | 種目        | 所属         |
| 2        | 登録 | 団体・学         | 校名  |       |         | 平成24年12月23E  |      |    |        | 1         | 00 |   | 2  | 登録団体        | ・学校名         |              |          | 平成24年12月23日              |             |     |                | 1         | 00         |
| 3        |    | 004          | 学校  | Ż     |         |              | 参加/  | 人妻 | 対種目数   | 2         | 00 |   | 3  | 00          | )中学          | 校            |          |                          | 参加人         | 、數  | い種目数           | 2         | 00         |
| 4        | 申迟 | 。<br>【责任者(引  | 率者  | 氏名)   |         |              | 男子   |    | 女子     | 3         | 00 |   | 4  | 申込责任相       | 者(引率)        | <b>者</b> 氏名) |          |                          | 男子          |     | 女子             | 3         | 00         |
| 5        |    | <pre>X</pre> | ×   | ×     | Εſ      | 1 個人種目       | 0    |    | 0      | 4         | 00 |   | 5  | ľ×          | ×`×          | X            | EП       | 個人種目                     | 0           |     | 0              | 4         | 00         |
| 6        | 連絡 | 先(TEL)       |     |       |         | 混成競技         | 0    |    | 0      | 5         | 00 |   | 6  | 連絡先(TE      | EL)          |              |          | 混成競技                     | 0           |     | 0              | 5         | 00         |
| 7        |    | 090->        | xxx | -xxxx |         | リレー          | 1    |    | 0      | 6         | 00 |   | 7  | <b>09</b> 0 | )-xxx        | «-xxxx       |          | リレー                      | 1           |     | 0              | 6         | 00         |
| 8        | Ξ. | I田体代表        | 者(所 | 属長名   | )       | 参加人数         | 人    |    | の人     | 7         | 00 |   | 8  | 登録団体(       | 制表者(前        | 所属長名)        | 1        | 参加人数                     | 人           |     | 0人             | 7         | 00         |
| 9        |    |              | Δ   | Δ     | 職€Г     | 1            |      |    | ¥1,000 | 8         | 00 |   | ~  |             | <u> ^ ` </u> |              | 職ED      |                          |             |     | ¥1,000         | 8         | 00         |
| 11<br>12 |    | Noħ-ŀ*       | 性   | 氏名    |         | フリカドナ        | 所属   | 年  | 生年月日   | 県<br>Code | 県名 |   | 12 | No‡~        | ト゛性          | 氏名           | ,        | フリカドナ                    | 所属 🕯        | ŧ   | 生年月日           | 県<br>Code | 県名(        |
| 13       | 1  | 0            | 男   | 00    | 一郎      | קווקון לאַם  | 00   | 3  | 00/1/1 | 39        | 高知 | ۲ | 13 | 1 🦷         | 1除 男         | 00           | <b>#</b> | - <del>28-28-170</del> 9 | <del></del> | 3   | <b>00</b> /4,4 | 39        | 高知         |
| 14       | 2  | 1112         | 男   | 00    | 二郎      | לם"ע שקאר    | 00   | 2  | 01/1/2 | 39        | 高知 |   | 14 | 2 1         | 112 男        | 00           | 二郎       | לם"ע שקשק                | 00 :        | 2   | 01/1/2         | 39        | 高知         |
| 15       | 3  | 1113         | 男   | 00    | 三郎      | לם`כל שקשק   | 00   | 1  | 02/1/3 | 39        | 高知 |   | 15 | 3 1         | 113 男        | 00           | 三郎       | לם`רל שקשק               | 00          | 1   | 02/1/3         | 39        | 高知         |
| 16       | 4  | 1114         | 男   | 00    | 四郎      | למני גווקאוק | 00   | 2  | 01/2/1 | 39        | 高知 |   | 16 | 4 1         | 114 男        | 00           | 四郎       | לוול אולאין              | 00 :        | 2   | 01/2/1         | 39        | 高知         |
| 17       | 5  | 1111         | 女   | 00    | 一子      | 711711 (F)   | 00   | 3  | 00/3/1 | 39        | 高知 |   | 17 | 5 1         | 111 女        | 00           | 一子       | 716716 773               | 00 :        | 3   | 00/3/1         | 3         | <b>M</b> A |
| 18       | 6  | 1121         | 男   | 44    | 太郎      | サンカウ カロウ     | 00   | 3  | 00/2/1 | 39        | 高知 |   | 18 | 6 1.        | 121 男        |              | 太郎       | サンカウ タロウ                 | 00 .        | 3   | 00/2/1         | 3.        |            |
|          |    | 1            | 1 1 |       |         | 1            | 1 1  |    | I      | 1         | 1  |   |    | - I         | - I.         | 1            |          | 1                        | I I         | - 1 |                | 1         | I I        |

- 注1 「NO カード」のセルには「0」以外は入力することはできません。「削除」と入力しようとするとエラーが 表示されます。
- 注2 「削除」の処理をすると、競技者登録のデータベースから、そのデータを削除します。その年度は復活でき ませんので、注意して行ってください。
- 注3 削除した競技者のナンバーカードの番号(登録番号)は、新規に登録する競技者の番号に使用することができます。
   To: kaaf56@yahoo.co.jp

# 5 その他の修正

ファイルに入力されている事項の訂正はできません (保護をかけています。保護を解除して入力しないよ うにしてください)。**訂正事項がある場合は、送信する** メールの本文に訂正事項がわかるようにご記入くださ い(図7)。SD カードの場合は、打ち出し簿に記入し てください。

訂正は、次回のファイル送信のときからになります。

# Cc: 作名: 高知カーニバル申し込み 〇〇中学校 2013申し込みサンプル×ts (358KB)[削除] 2013申し込みサンプル×ts (358KB)[削除] 2013申し込みサンプル×ts (358KB)[削除] 2013申し込みサンプル×ts (358KB)[削除] 2013申し込みサンプル×ts (358KB)[削除] 2013申し込みサンプル×ts (358KB)[削除] 2013申し込みサンプル×ts (358KB)[削除] 2013申し込みサンプル×ts (358KB)[削除] 2013申し込みサンプル×ts (358KB)[削除] 2013申し込みサンプル×ts (358KB)[削除] 2015申し込みサンプル×ts (358KB)[削除] 2015申し込みサンプル×ts (358KB)[削除] 2015申し込みサンプル×ts (358KB)[削除] 2015申し込みサンプル×ts (358KB)[削除] 2015申し込みサンプル×ts (358KB)[削除] 2015申し込みサンプル×ts (358KB)[削除] 2015申し込みサンプル×ts (358KB)[削除] 2015申し込みサンプル×ts (358KB)[削除] 2015申し込みサンプル×ts (358KB)[削除] 2015申し込みサンプル×ts (358KB)[削除] 2015申し込みサンプル×ts (358KB)[削除] 2015申し込みサンプル×ts (358KB)[ 2015申し込みサンプル×ts (358KB)[ 2015申し込みサンプレ 2015申し込みサンプレ 2015申し込みサンプレ 2011/1 王 00/10/10 2011/1 正 00/10/10 2011/1 王 00/10/10

#### 6 印刷

プリンタにA4用紙をセットしてアイコンをクリックすると、25人ずつ 印刷します(図8)。<u>競技者を追加して全員が印刷されない場合には、印</u> **刷範囲を設定しなおしてください**。

| M 🔛 | licros | oft Ex | cel | - 申し        | 込み       | 表 3 | ž٧ |
|-----|--------|--------|-----|-------------|----------|-----|----|
|     | 771.   | N(Ē)   | 編   | <u>集(E)</u> | 表示       | ξŴ  | 捕  |
| ] 🗅 |        | 督      |     | 8           | <b>S</b> | 図 8 | 3  |
|     |        |        |     |             |          |     |    |

#### / 種目コード表の印刷

**種目コード表** のタブをクリックして、画面を印刷してお使いください。競技会ごとの種目コードがあります。

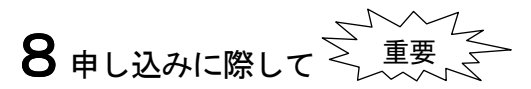

(1)「日本陸連への登録(WEB 登録)」と「申し込みファイルに名前があること」とは別のものです。WEB 登録
 すれば、申し込みファイルに名前が反映されるわけではありません。WEB 登録のプリントアウトしたものを、
 下記までファックスしてください。

《ファックス送信先:088-841-9940 NPO 法人 高知陸上競技協会》

(2)(1)とは逆に、申し込みファイルに追加で名前を入力したものは、必ず、日本陸連への登録をしてください。

- (3) <u>競技会の処理作業(プロ編)は、申し込みファイルでの電子データで行います</u>。用紙は所属長の参加の承認の チェックだけに用いますので、申し込みファイルと押印した用紙での申し込み書を一致させてください(一致し ない場合も、電子データでプロ編の処理をします)。
- (4) 申し込みファイルが到着しだいプロ編の作業をするため、申し込みファイルの送信は1回だけ、申し込み種目 の変更や取り消しなどがないようにしてください。

メールでの申し込み・申し込みファイルについての使用方法・ファイルの不備 等に関する問い合わせ先 NPO 法人高知陸上競技協会 情報処理委員会 柳瀬典広(高知学芸中学校) ☎844-1831 FAX 840-3236 ★締め切りを過ぎた申し込みについては、連絡をいだたいても受け付けられません。